# **Quick Install Guide**

Wireless N H.264 Network Camera

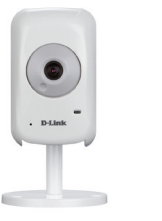

Thank you for purchasing the DCS-940L Wireless N H.264 Network Camera. Follow the easy steps in this guide to properly set up your camera. Please verify that all the package contents below are available.

## **Package Contents**

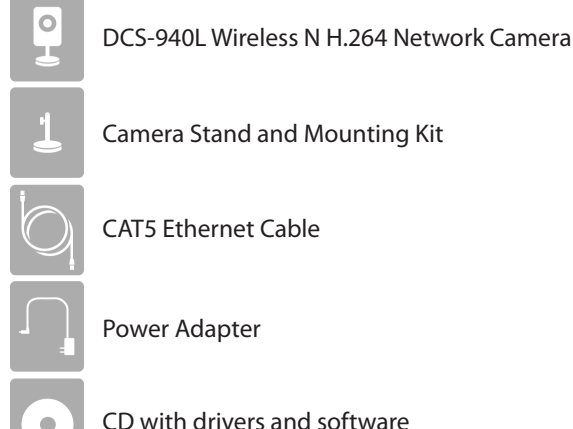

DCS-9401

CD with drivers and software

If any of the above items are missing, please contact your reseller.

### System Requirements

- Computer with Windows<sup>®</sup> 7, Vista<sup>®</sup>, or XP
- PC with 1.3GHz or above; at least 128MB RAM
- Internet Explorer 6 or higher, Active X required
- Existing 10/100 Ethernet-based network or 802.11n wireless network

### Installation

### Step 1:

Connect the included Ethernet cable to the network cable connector located on the bottom panel of the DCS-940L and attach it to the network.

### Step 2:

Attach the external power supply to the power input connector located on the bottom panel of the DCS-940L and connect it to your wall outlet or power strip.

#### Step 3:

Insert the DCS-940L Driver CD in the CD-ROM drive. If the CD autorun function does not automatically start on your computer, go to **Start** > **Run**. In the run box type D:\autorun.exe (where D: represents the drive letter of your CD-ROM drive) and click OK. When the autorun screen appears, click **Install** and follow the on-screen instructions.

#### Step 4:

Click on the **Start** button to start the wizard, and follow the instructions from the Installation Wizard to finish setting up your camera.

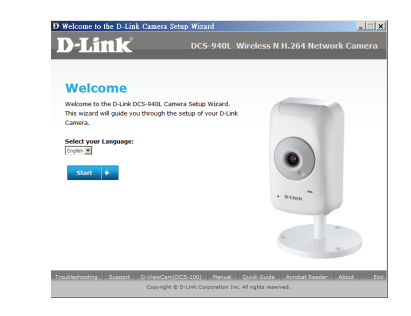

### WPS Setup

Alternatively, you may create a WPS connection if your router or access point supports WPS. To create a WPS connection:

#### Step 1:

Press and hold the WPS button on the back of the camera for three seconds. The blue WPS status LED above the button will blink.

#### Step 2:

Press the WPS button on your wireless router or access point within 60 seconds. On some routers, you may need to log into the web interface and then click an on-screen button to activate the WPS feature. If you are not sure where the WPS button is on your router or access point, please refer to your router's user manual.

The DCS-940L will automatically create a wireless connection to your router.

## mydlink Portal

After registering your DCS-940L camera with a mydlink account in the Camera Installation Wizard, you will be able to remotely access your camera from the www.mydlink.com website. After signing in to your mydlink account, you will see a screen similar to the following:

### Step 1:

Open your web browser and go to http://www.mydlink.com, then sign into mydlink.

#### Step 2:

Select your camera from the device list, and your camera's Live View will appear.

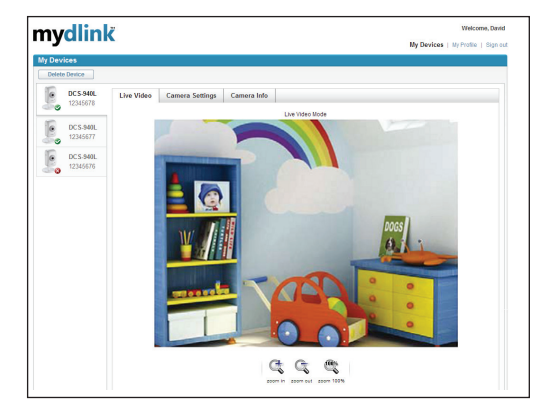

### **Technical Support**

Having trouble installing your new product? D-Link's website contains the latest user documentation and software updates for D-Link products. U.S. customers can contact D-Link Technical Support through our website or by phone.

### United States

Telephone: (877) 453-5465 Internet: http://support.dlink.com

Copyright ©2011 All rights reserved. D-Link and the D-Link logo are registered trademarks of D-Link Corporation or its subsidiaries. Other trademarks are the property of their respective owners. Maximum wireless signal rate derived from IEEE Standard 802.11g and 802.11n specifications. Actual data throughput will vary. Network conditions and environmental factors, including volume of network traffic, building materials and construction, and network overhead, lower actual data throughput rate. Environmental factors will adversely affect wireless signal range. Product specifications, size and shape are subject to change without notice, and actual product appearance may differ from that depicted on the packaging. Visit dlink.com for more details.

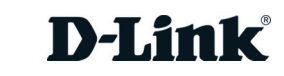